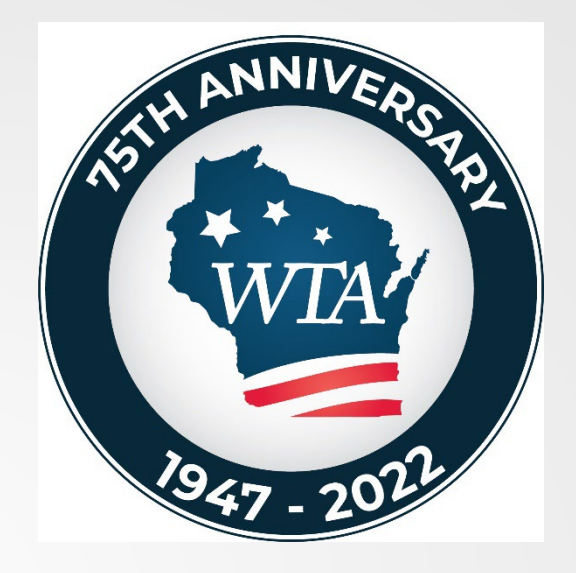

# Using the WTA Website

Presented by Jake Langenhahn Taylor County Unit Meeting 8/18/2022

## Learning Objectives

- Accessing the WTA website
- Navigating the Information Library
- Using the search bar
- How to submit questions/comments to staff
- Other useful resources

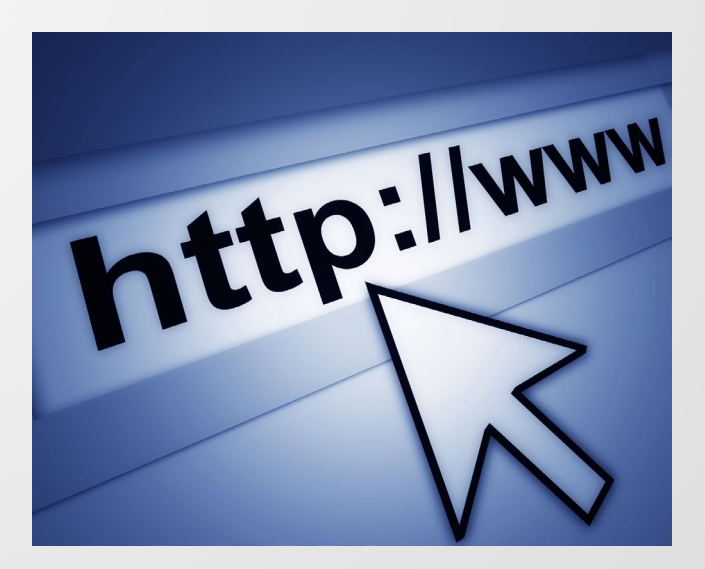

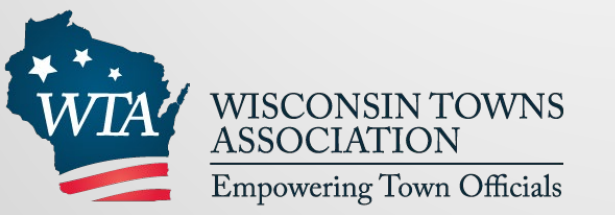

## Website Location

## www.wisctowns.com

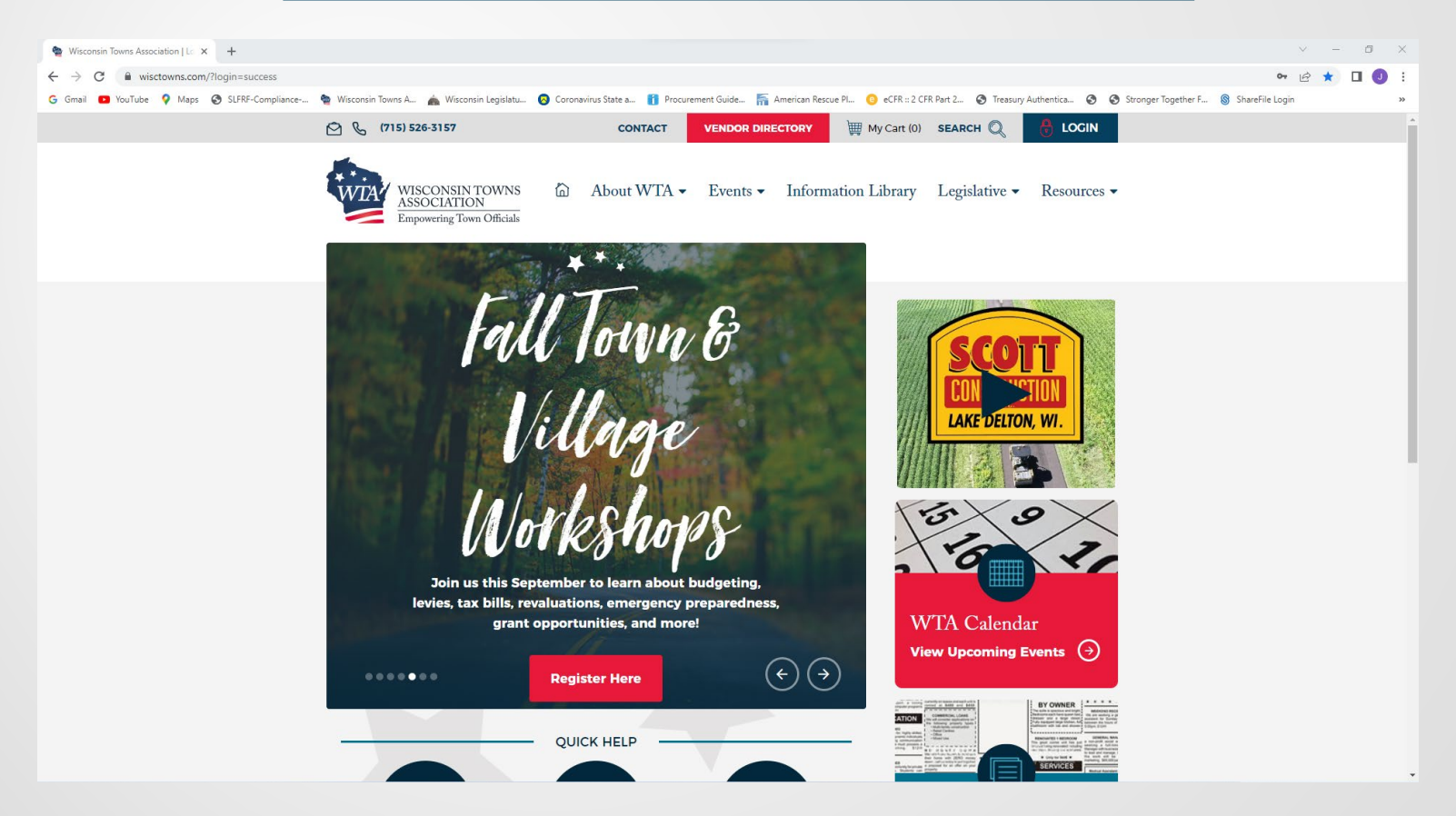

- Who can access the WTA website?
  - All members of the association are able to log in to the WTA website
  - Website log in credentials are one of the benefits of being a part of the association
    - There is a TREMENDOUS amount of information on the website that can help assist you in performing your town roles and responsibilities
  - Accessing the website without logging in will limit your access to resources
    - Logging in will allow you to access locked areas INCLUDING the Information Library

- Each WTA member has their own unique "USER NAME" and "PASSWORD"
- First time users
  - USER NAME= Member's last name + first two letters of the first name + 5 digit zip code of the mailing address provided to the WTA on the annual dues form.
  - PASSWORD= temporary password for all members is: WTAempower2021
    - Example:
    - Jake Langenhahn
      - USER NAME = langenhahnja54448
      - PASSWORD = WTAempower2021
- You will establish a permanent password after your initial login

Logging into the website

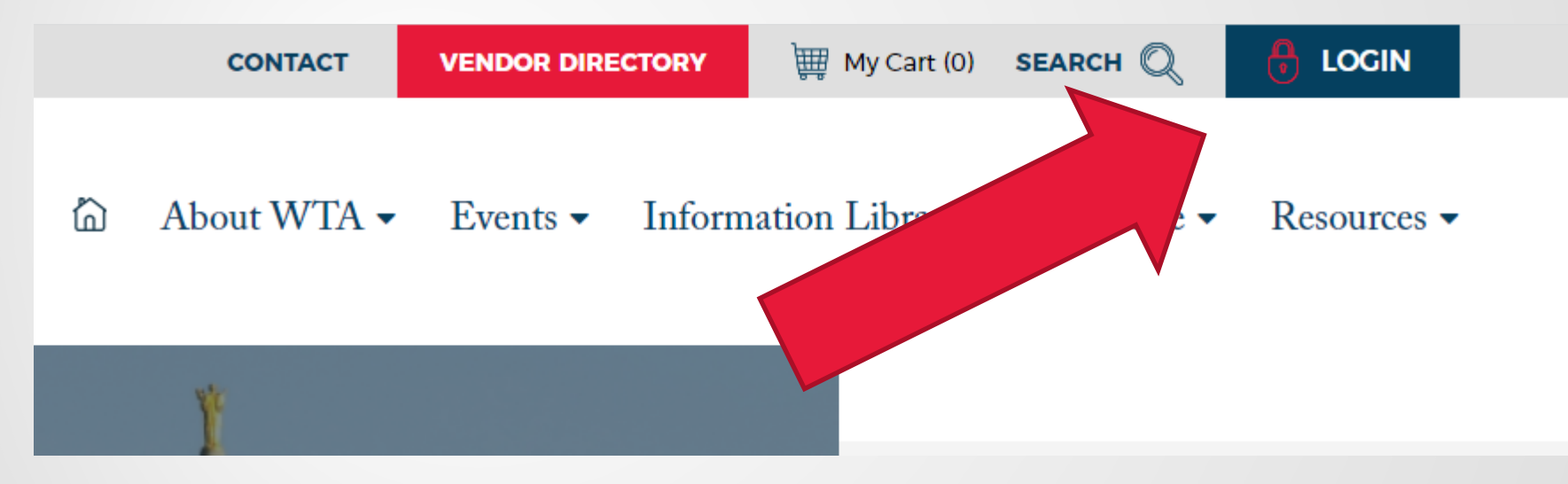

Click on "LOGIN"

Logging into the website

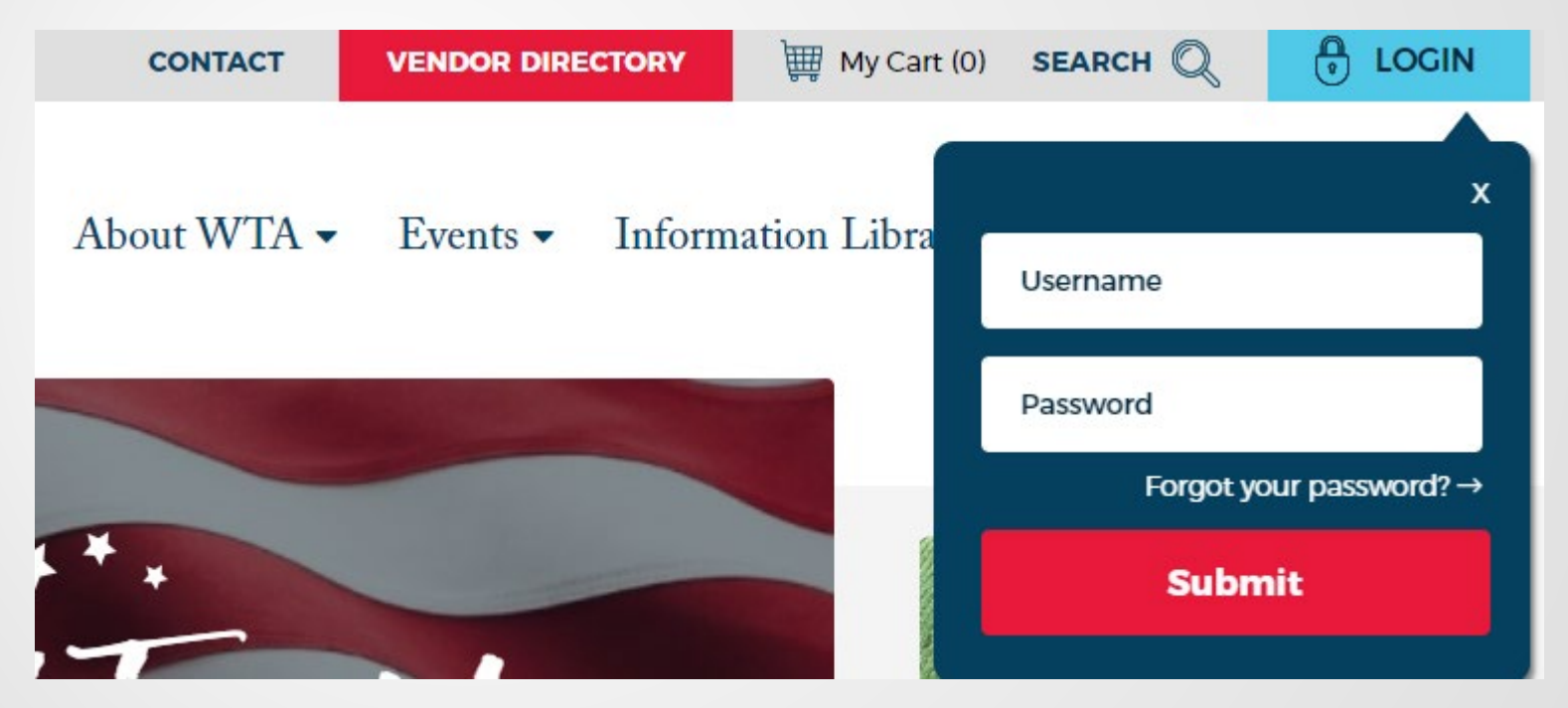

Enter your "Username" and "Password"

• If successful, you should see a light blue window with "LOG OUT" on the top right of the webpage

|   | CONTACT   | VENDOR DIRECT                  | ORY      | ∰ My Cart (0) | SEARCH Q      | لال LOG OUT   |
|---|-----------|--------------------------------|----------|---------------|---------------|---------------|
| ۵ | About WTA | <ul> <li>▼ Events ▼</li> </ul> | Informat | ion Library   | Legislative • | • Resources • |
|   |           |                                |          |               |               |               |
|   | ¥         |                                |          |               |               |               |
|   |           |                                |          |               |               |               |

• Success!

## Forget your password?

- When completing your initial login, you are <u>highly</u> encouraged to provide your email address
  - This will allow you to reset your password without having to contact the WTA office
- You can contact the WTA office to reset your login information if you do not provide your email address
  - Call 715-526-3157 or email wtowns@wisctowns.com

## Forget your password?

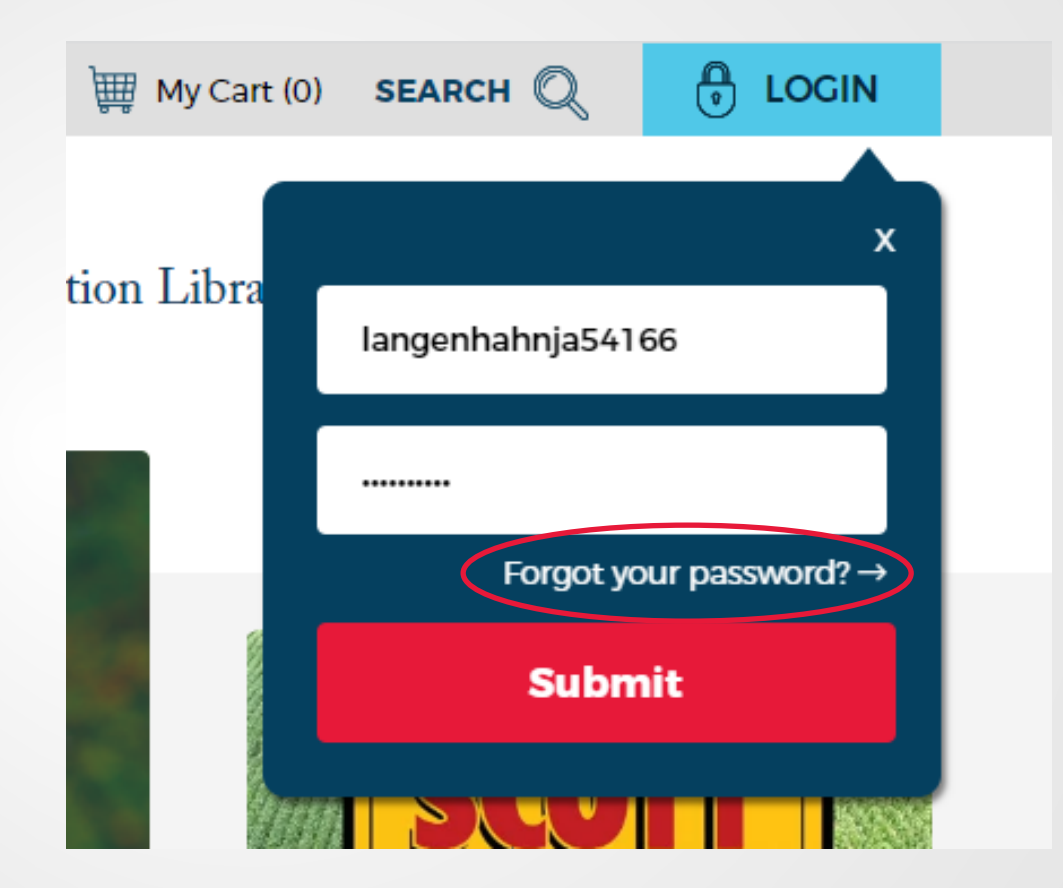

Click on "Forgot your password?->"

## Forget your password?

| ve your forgotten or misplaced y | our password? Please use the form below by submitting the ema | ail address associated with your accou |
|----------------------------------|---------------------------------------------------------------|----------------------------------------|
| Email Address                    |                                                               |                                        |
|                                  | I'm not a robot                                               |                                        |
|                                  | Submit                                                        |                                        |

 Complete this form and follow instructions provided in follow up email

- The Information Library is a webpage located on the WTA website
  - It is literally an electronic "library" of "information" pertinent to town/village government
  - Information is organized by topic, general in nature, and is for informational purposes only
    - Includes sample ordinances and resolutions
  - Alcohol licensing, annexation, bidding, cemeteries, budget, ethics, grants, snowplowing, and more!

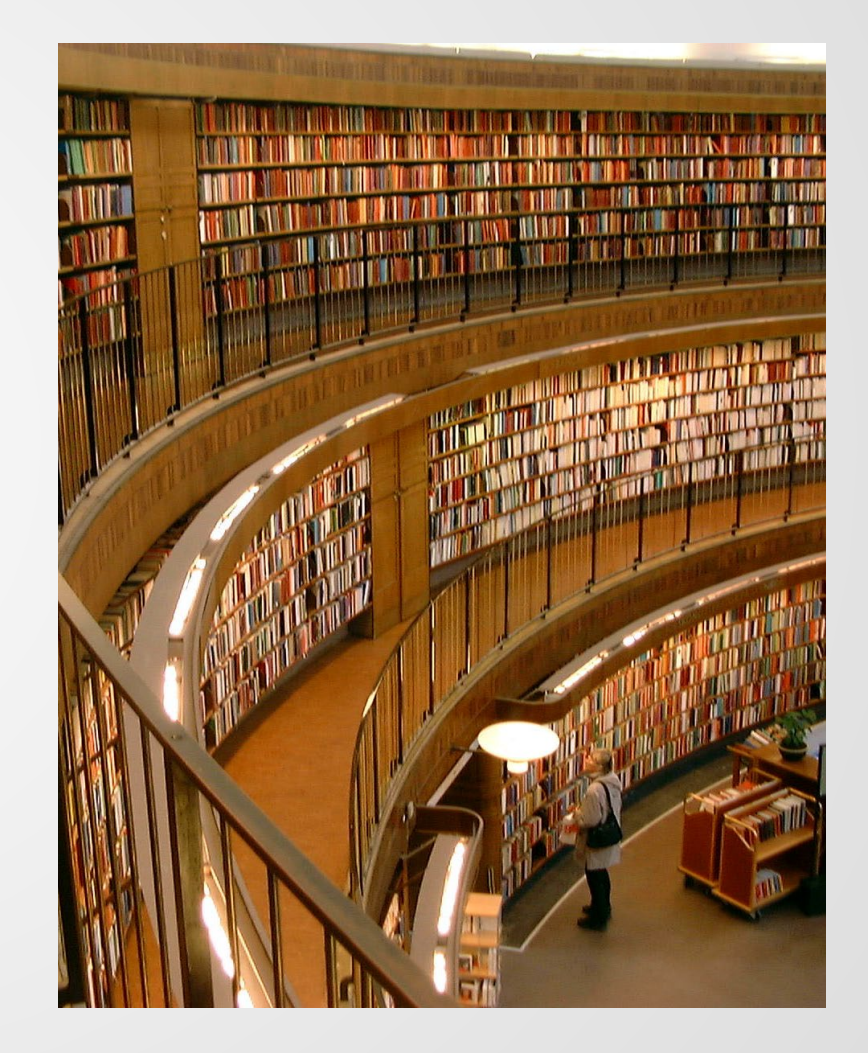

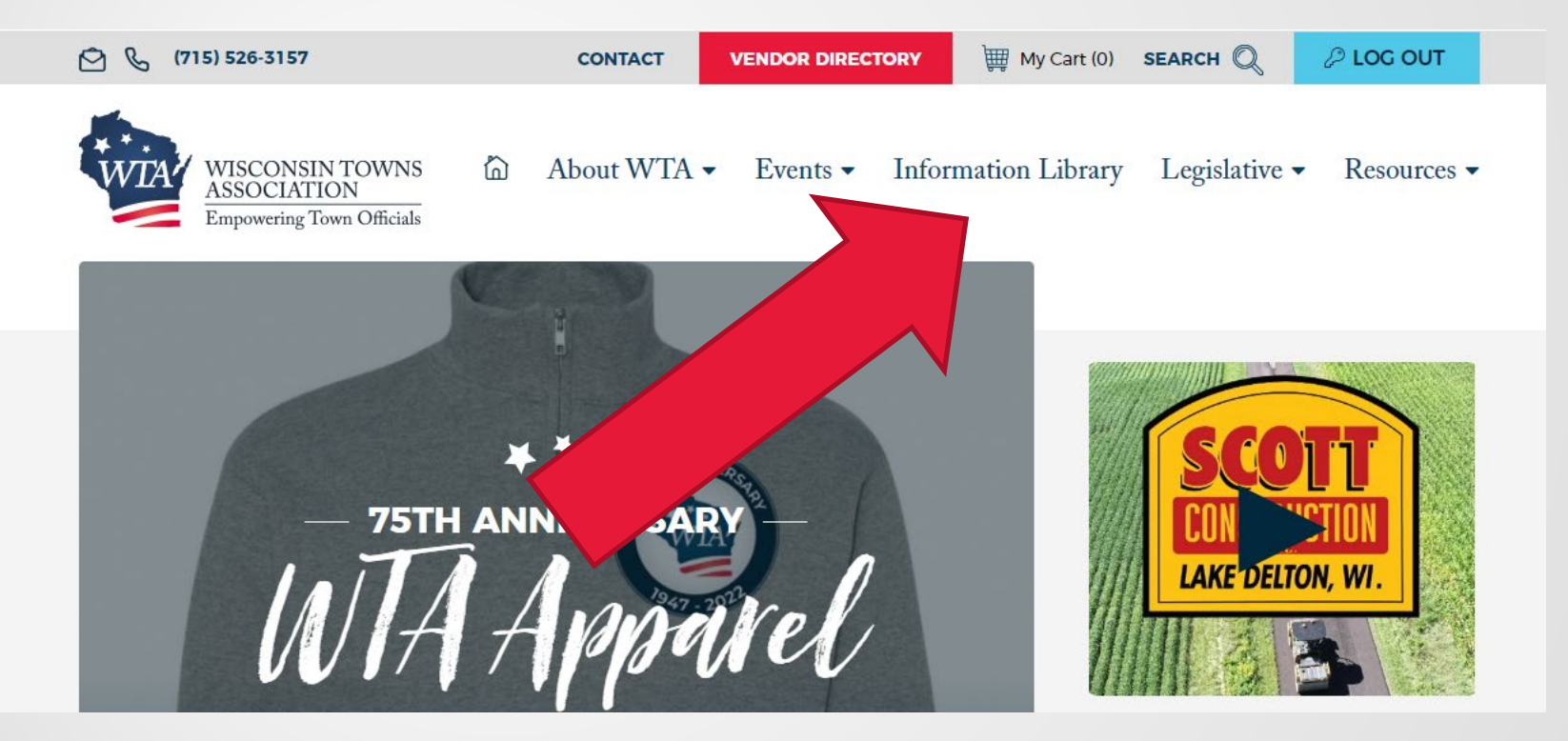

Click on "Information Library"

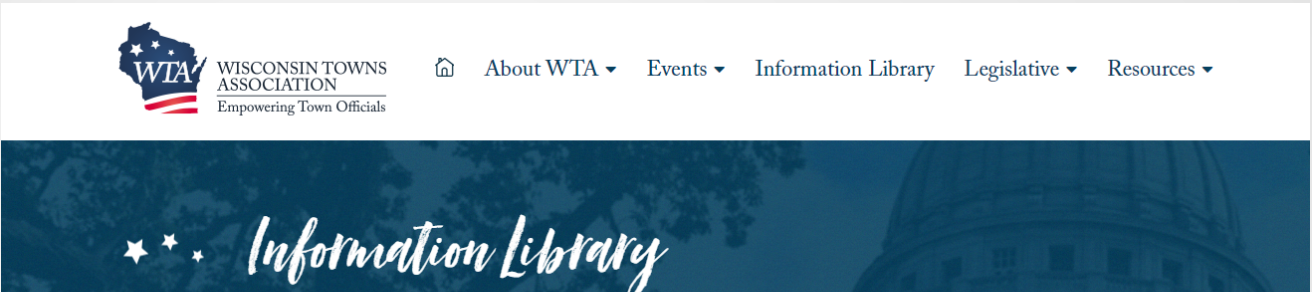

Home | Information Library

#### Welcome To The WTA's Information Library!

The information posted in this section is organized by topic, is general in nature, and is for informational purposes only. All ordinances and resolutions provided herein are samples. There are complexities in every situation that a town faces that must be addressed on a case-bycase basis. Thus, the content of these samples is provided as an example and is intended to be modified and adapted to meet the specific needs of the user. No sample ordinance or resolution should be used without prior careful review. More importantly, the resources provided in this section should not be construed as legal advice. Case law and legislative changes can substantially impact a pre-existing sample and an archived article. Hence, it is imperative that you consult your town attorney on issues affecting your town and that any sample ordinance or resolution.

Additionally, the Wisconsin Town Law Forms book provides a vast number of sample ordinances and resolutions that are too immense to list here. We are grateful to the Legislative Reference Bureau for hosting these forms.

View Town Law Forms

- You should see something like this
- Find a topic you want to learn more about!

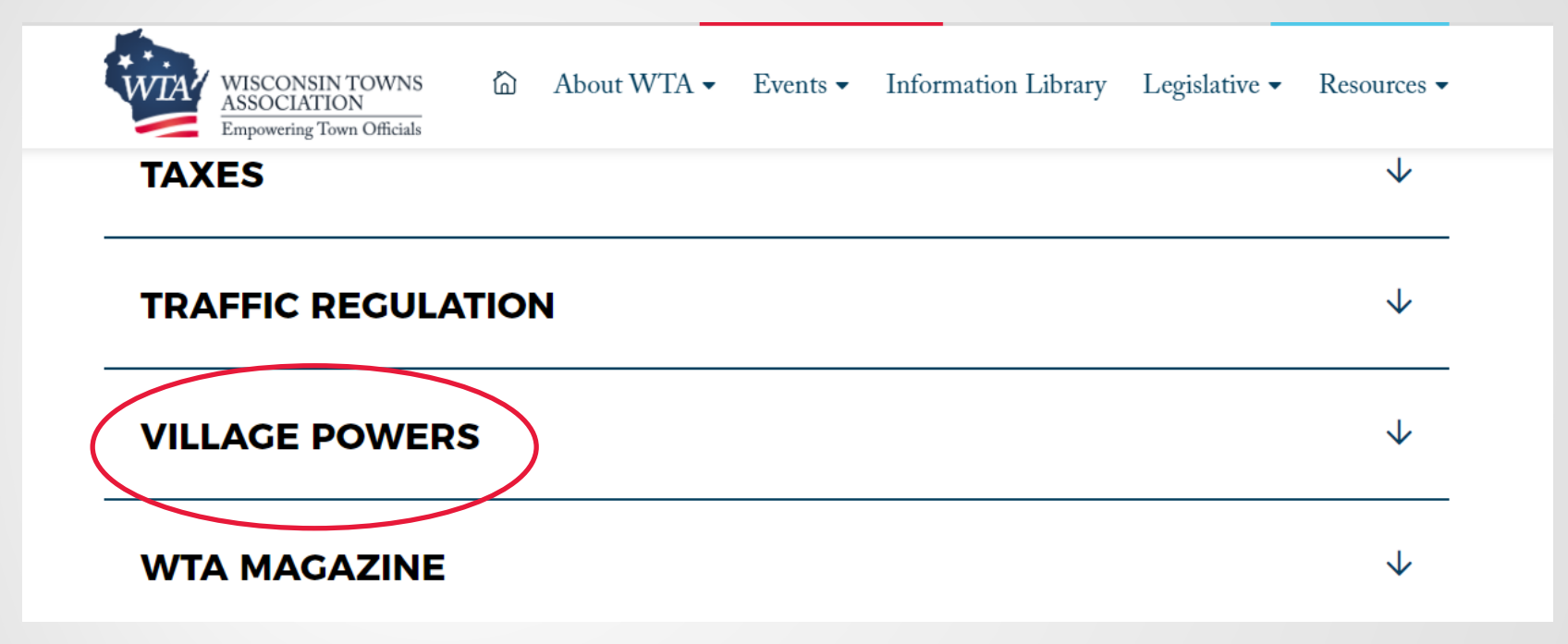

- Click on topic you want to learn more about
  - E.x. Village Powers

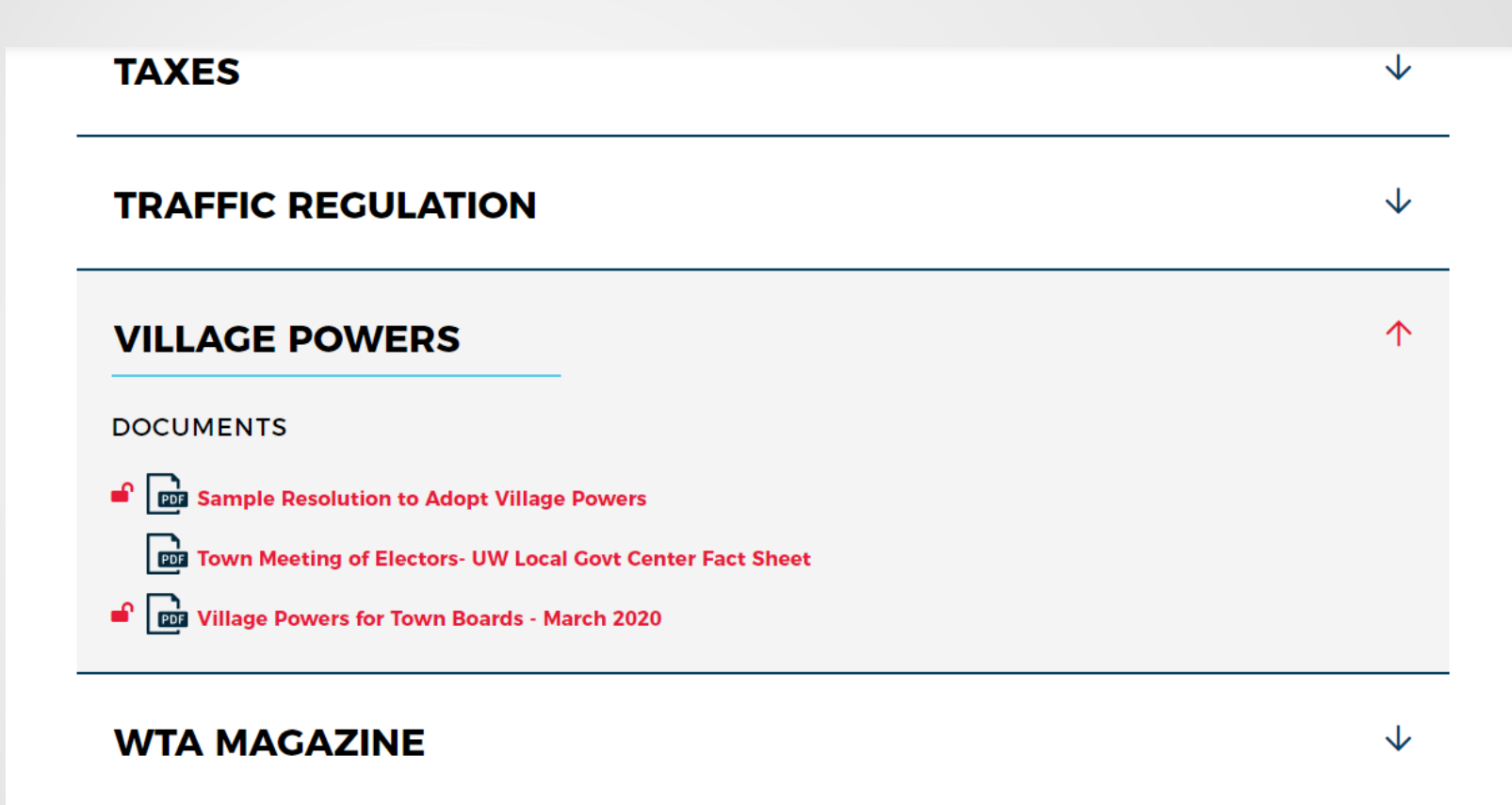

 You MUST login to the WTA website to be able to access the documents above

#### ALCOHOL BEVERAGE LICENSING

#### LINKS

Wisconsin Department of Justice Link to Criminal Background Check Department of Revenue's Retail Alcohol License Forms Department of Revenue's Link to Common Questions page Department of Revenue's Alcohol Beverage and Tobacco Laws Department of Revenue's Municipal Clerk User Guide for Online Filing Department of Revenue's General Topic Index for Beer Department of Revenue's Alcohol Beverage page

#### DOCUMENTS

- Alcohol Beverage Regulation and Licensing 2019 Convention
- Alcohol FAQ June 2018
- Alcohol Licenses June 2021
- Alcohol Licensing: Criminal Background Checks June 2022
- Alcohol Retail Licenses May 2019
- Class B Consumption Sample Ordinance
- Continuation of Business Sample Ordinance
- Local Regulations Related to Alcohol Licensing April 2022
- Some topics have a substantial amount of resources available to view (links, magazine articles, sample ordinances, etc.)

 $\mathbf{\Lambda}$ 

- Let's say that you don't feel like scrolling through the Information Library to find a document that you want to view
  - OR
    - Maybe the document you are looking for isn't located in the Information Library
- Using the search bar can be a convenient tool to help locate something quickly on the website!

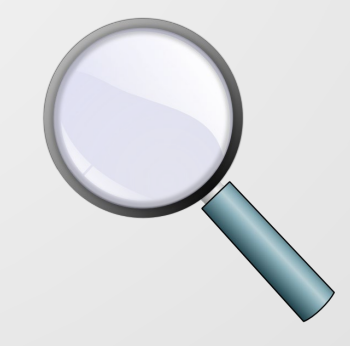

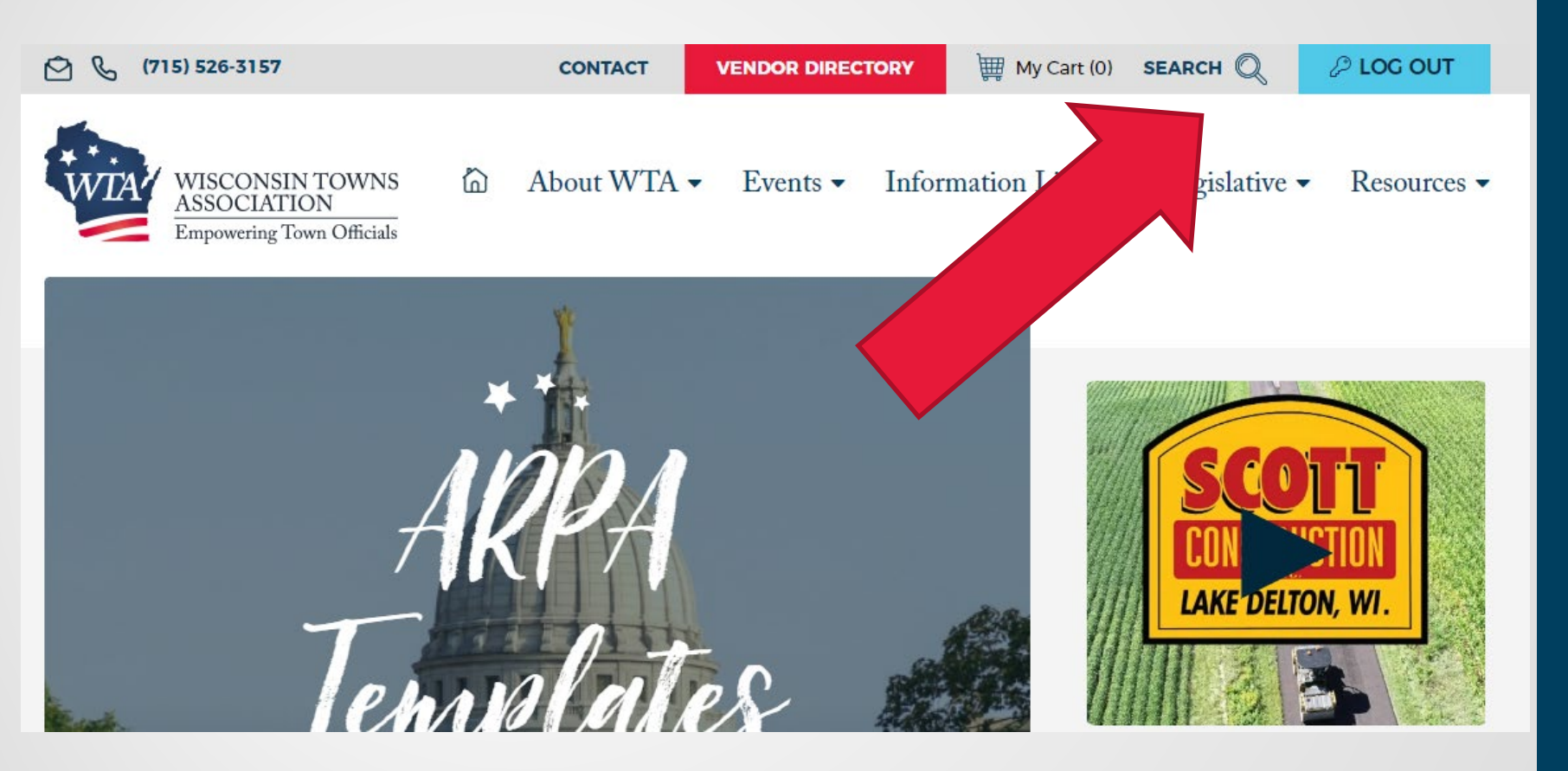

 Locate the "SEARCH" button located in the top right of the webpage

Q Search The WTA Website....

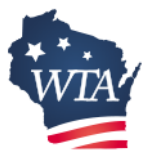

Providing education, legal information, and grassroots legislative advocacy to *empower* and inspire our members to lead in their communities.

W7686 County Road MMM | Shawano, WI 54166-6086 | Phone: (715) 526-3157 | wtowns@wisctowns.com

 Clicking on the "SEARCH" button will direct you to the search bar located at the bottom of the webpage

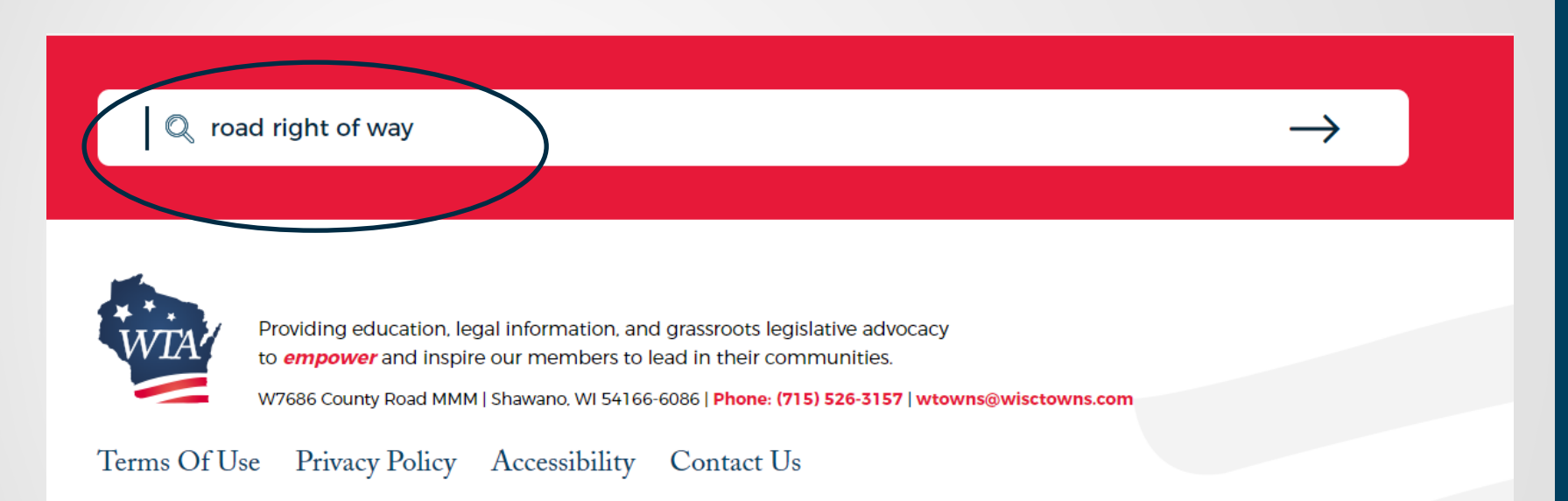

- Let's say that you wanted to learn more about road right of way
  - Type a term related to the issue into the search bar and hit ENTER

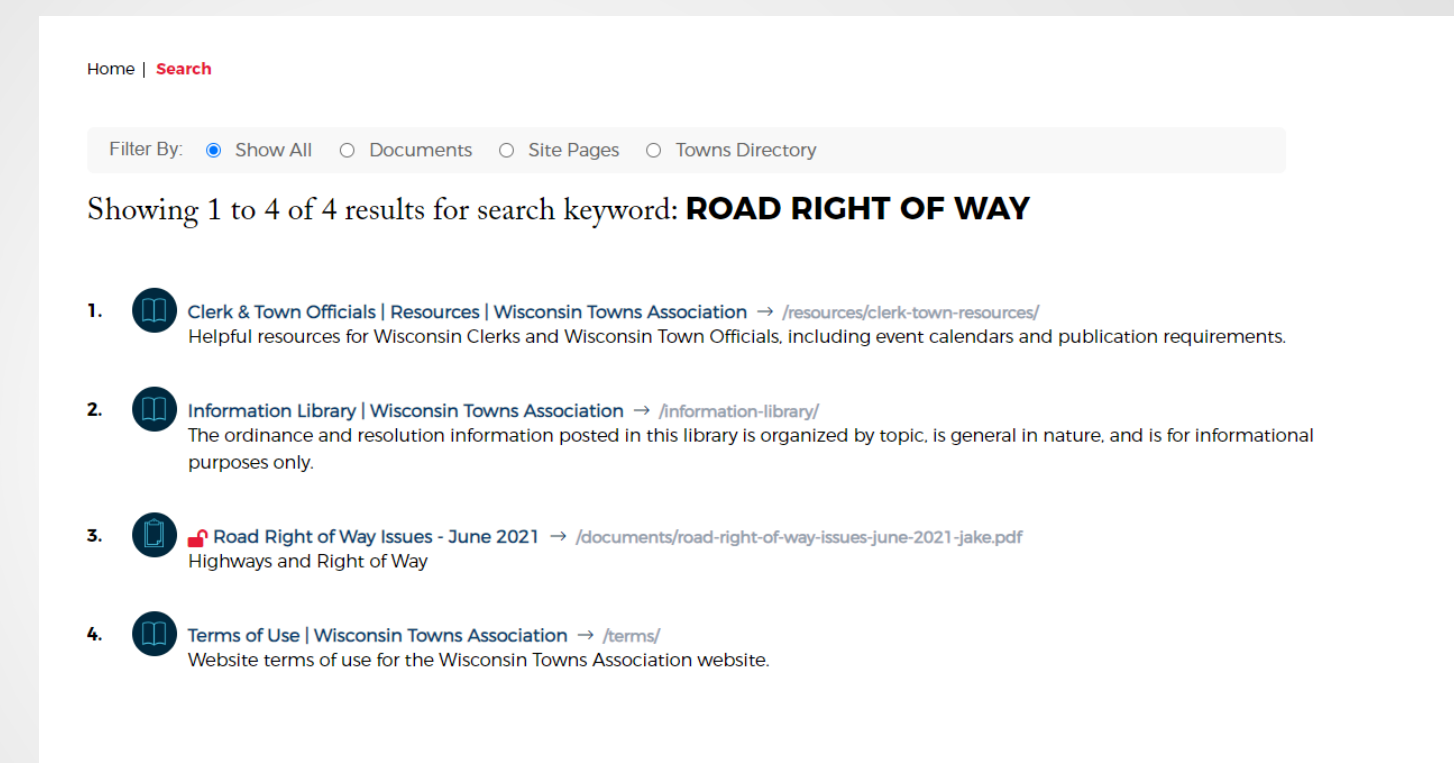

- Results based on keywords provided will appear
  - There's information on road right of way on multiple webpages and there's a magazine article on "Road Right of Way Issues"

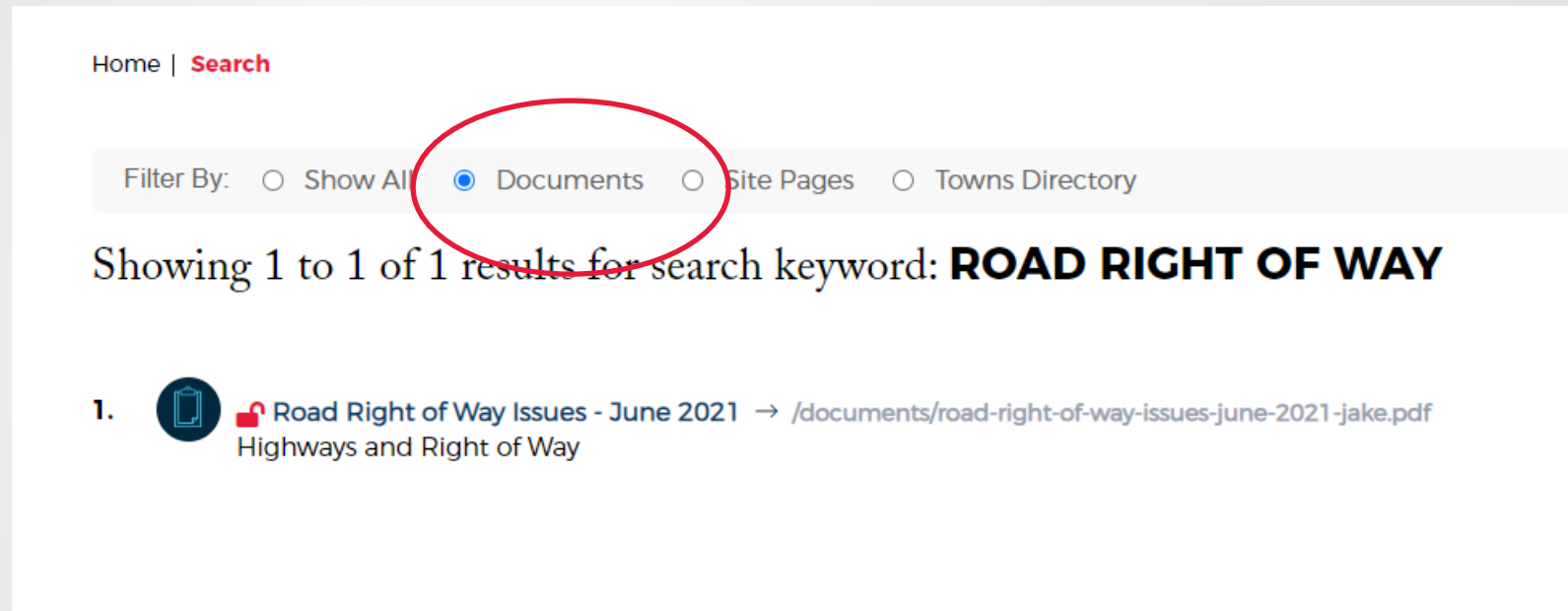

You can also filter using the buttons provided above the results

| road-right-of-way-issues-june-2021-jake.pdf | 1 / 2   - 152% +   🗄 🔕                                                                                                    | ± a :                                 |
|---------------------------------------------|----------------------------------------------------------------------------------------------------|---------------------------------------|
|                                             | Road Right of Way Issues                                                                                                    | · · · · · · · · · · · · · · · · · · · |
|                                             | Q. How do we determine the width of a road?                                                                                                    |                                       |
|                                             | A. There is no uniform standard under state statute to determine how big a road is. The answer to this question ultimately depends on the method that was used in the town's acquisition of the road. If the highway was acquired by deed or written easement, the width of the road should be indicated on the deed or easement. The same is true if the road was acquired by acceptance of a plat. The width should be indicated on the deed or plat filed with the register of deeds.                              |                                       |
|                                             | If the town laid out the road by issuing a highway order, the width should have been specified in that order. If no width was specified in that order, state statute provides that the road is 66 feet wide. See Wis. Stat. § 82.18. However, if the road was acquired by having worked it 10 years or more and there is not a written record laying out the road, the width is <u>presumed</u> to be 66 feet. See Wis. Stat. § 82.18(2).                                                                             |                                       |
|                                             | Towns should be aware that the <i>presumption</i> of a 4-rod road (66 feet) can be overcome by evidence of an ancient fence line, trees growing up to the edge of the road, natural barriers such as bluffs, etc. If the facts concerning the width are in dispute, litigation may have to be used to resolve the issue or the town might consider purchasing additional right of way by deed or entertaining a petition (or introducing a resolution) to widen the road and pay damages under Wis. Stat. § 82.10-14. |                                       |
|                                             | Q. The town has been noticing a lot of vegetation growing within the road right of way. What can the town do?                                                                                                    |                                       |
|                                             | A. Under Wis. Stat. § 66.1037(1), towns have the authority to remove, cut, or trim any tree, shrub, or other vegetation (within the road right of way) in order to provide safety to highway users.                                                                                                    |                                       |
|                                             |                                                                                                    |                                       |

### Many magazine articles (both current and past) are available on the WTA website

- You can <u>always</u> contact our office by calling or emailing
  - There's ALSO a neat shortcut through the website that can help you submit emails to the legal hotline and general comments to staff
- Let's say that it's past 4 p.m. and you have a question for the attorney hotline
  - You cannot call but you want to make sure your question gets submitted

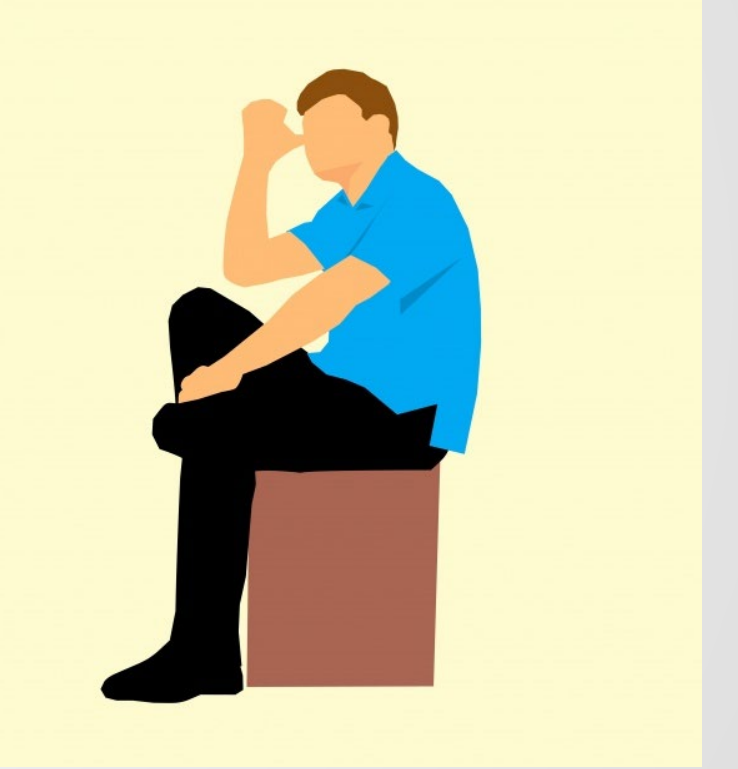

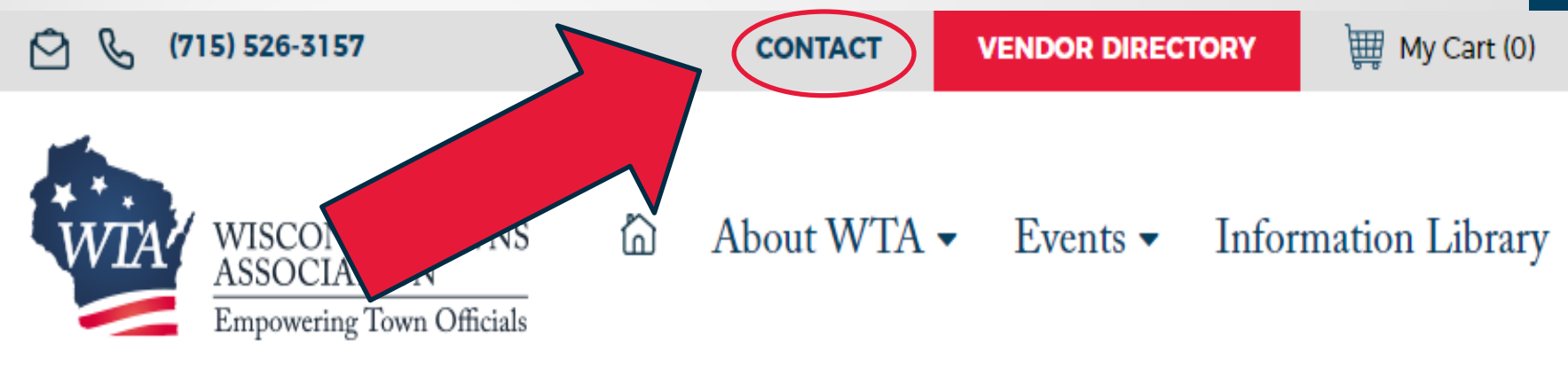

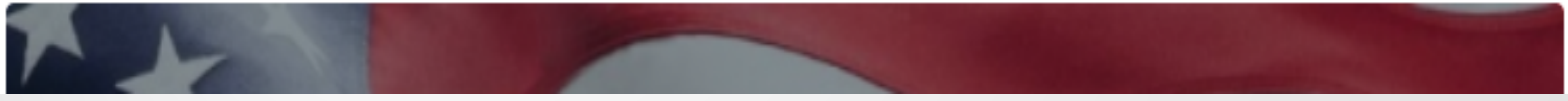

Click on the "CONTACT" icon on the top left of the webpage

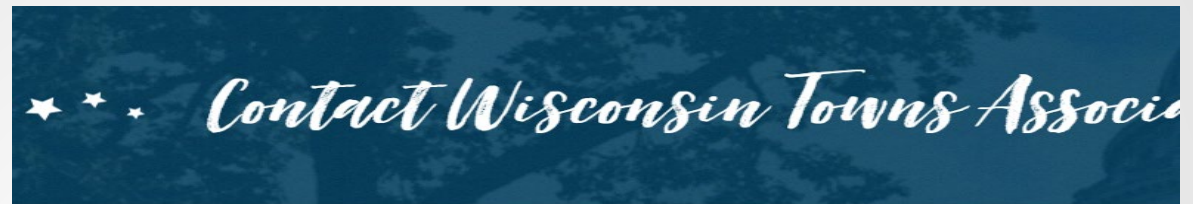

Home | About WTA | Contact

#### **Contact WTA**

WTA legal staff are available to answer questions from town and village officials who are current members of our association between 8:00 a.m. and 4:00 p.m. Monday through Friday. Since we are here to provide service to the Wisconsin Town Association itself and its member Towns and Villages, we do not answer questions from private citizens.

| Fields marked with an asterisk (* | are | required. |
|-----------------------------------|-----|-----------|
|-----------------------------------|-----|-----------|

| First Name                  | * |
|-----------------------------|---|
| Last Name                   |   |
| Town/village you<br>work in |   |

- Clicking on the "CONTACT" icon will take you to a form where you can submit your question(s)/comment(s)
- This will allow you to submit questions to legal hotline and other general inquiries to our staff

Fields marked with an asterisk (\*) are required.

| First Name                                    |                          | * |
|-----------------------------------------------|--------------------------|---|
| Last Name                                     |                          | * |
| Town/village you<br>work in                   |                          | * |
| County in which<br>town/village is<br>located |                          | * |
| Current position held in town/village         |                          | * |
| E-mail Address                                |                          | * |
| Phone Number                                  | Please include area code | * |
| Comments /<br>Requests                        |                          |   |

• Please be sure to review your information before submitting!

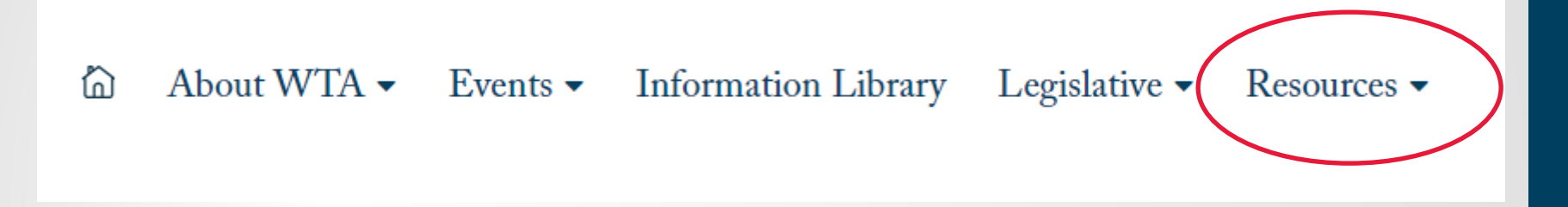

- Clerks should be aware of the "Clerk & Town Official Resources" webpage
- You can access it by hovering your cursor above the Resources column on the homepage, and selecting it from the drop down menu

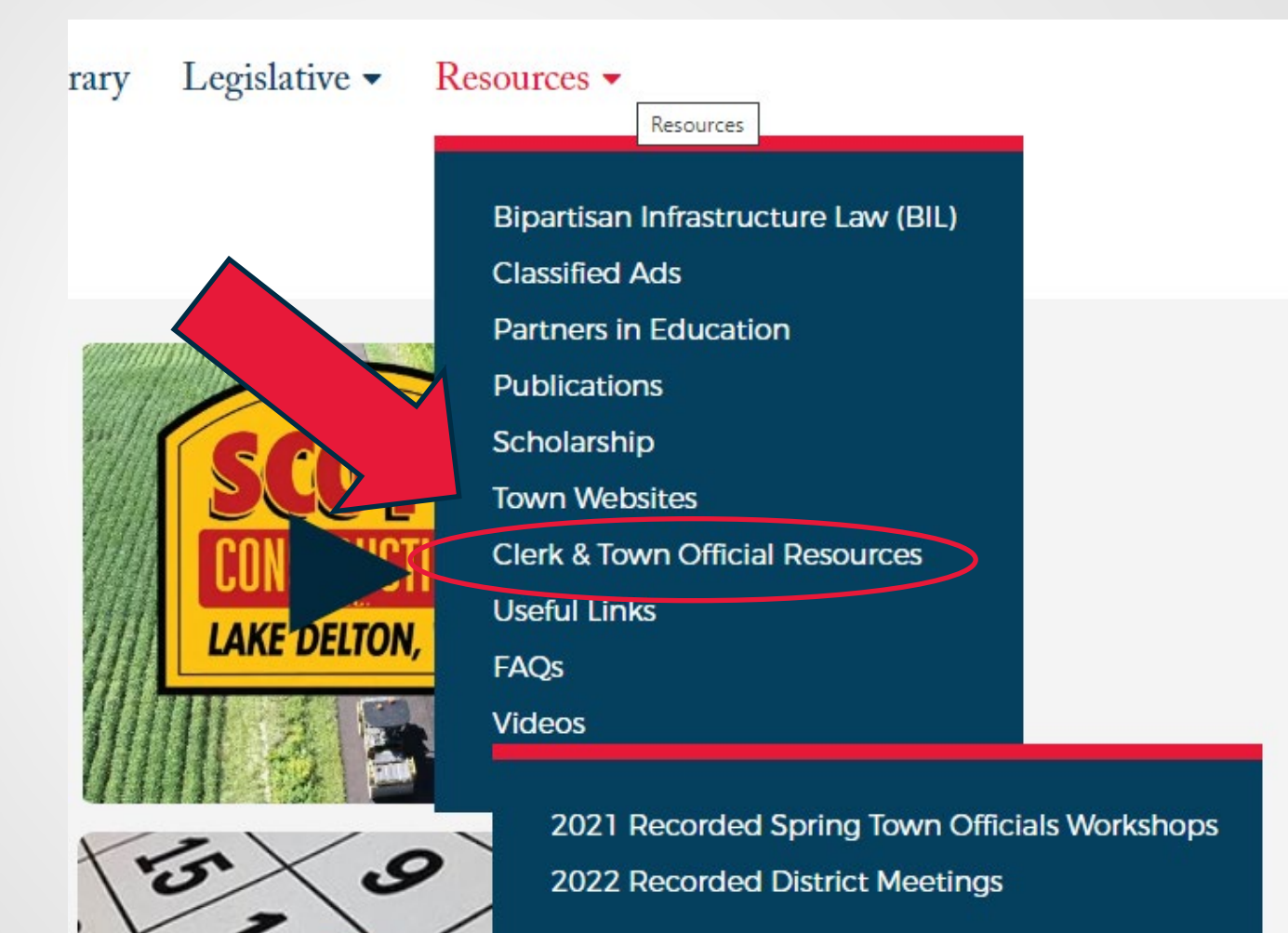

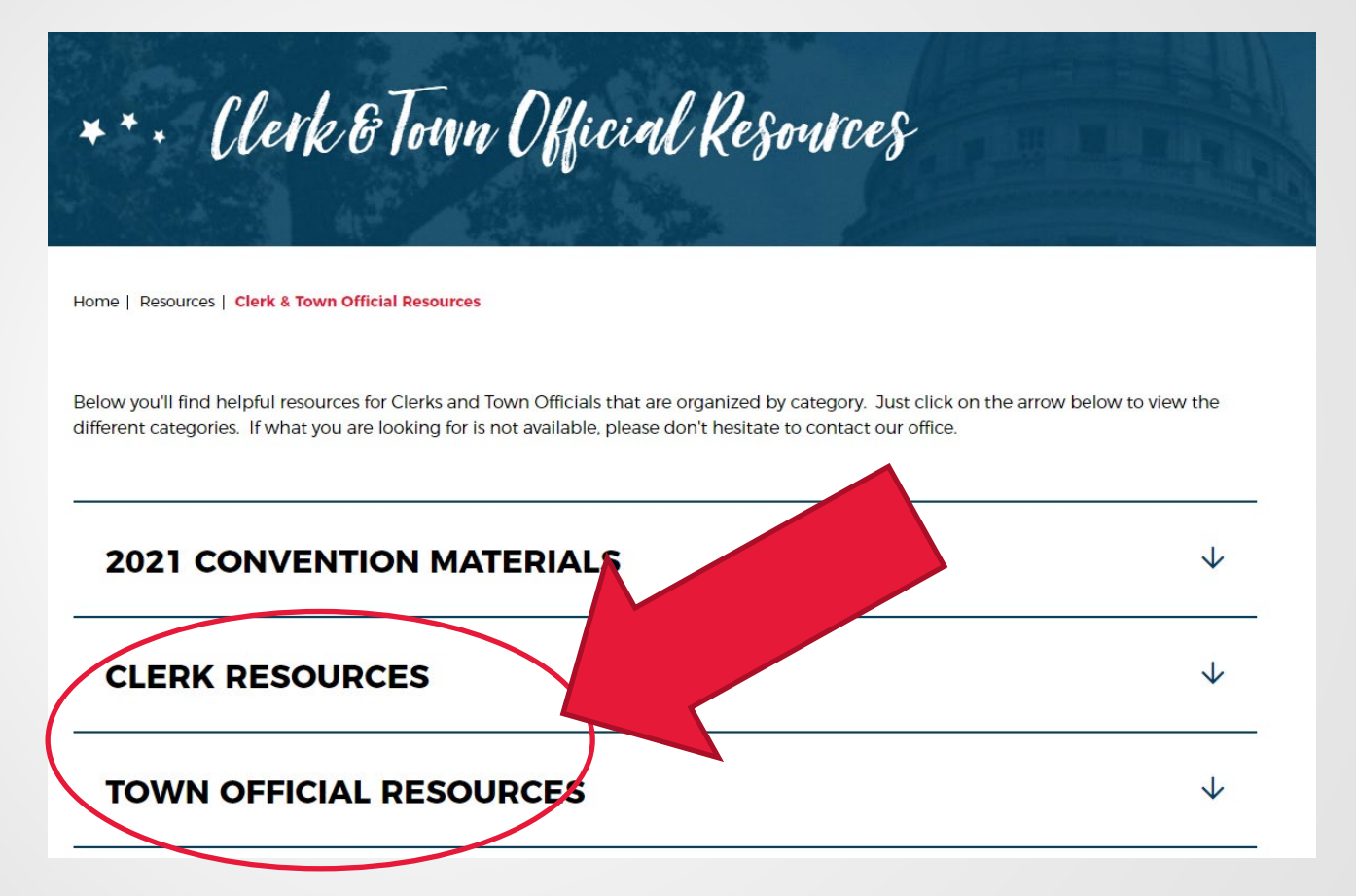

Select "CLERK RESOURCES" or "TOWN OFFICIAL RESOURCES"

- Here are a few highlights from the "Clerk & Town Officials Resources" webpage
- Under "CLERK RESOURCES"
  - Worksheet to determine liquor license quota
  - Public Notice Requirements spreadsheet
  - Public Hearing Requirements spreadsheet
- Under "TOWN OFFICIAL RESOURCES"
  - Calendar of Main Events (updated in 2021)
  - Salary Survey (updated in 2016)

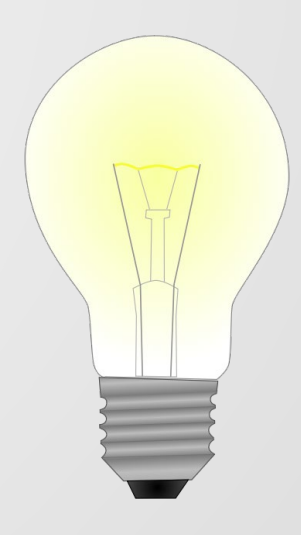

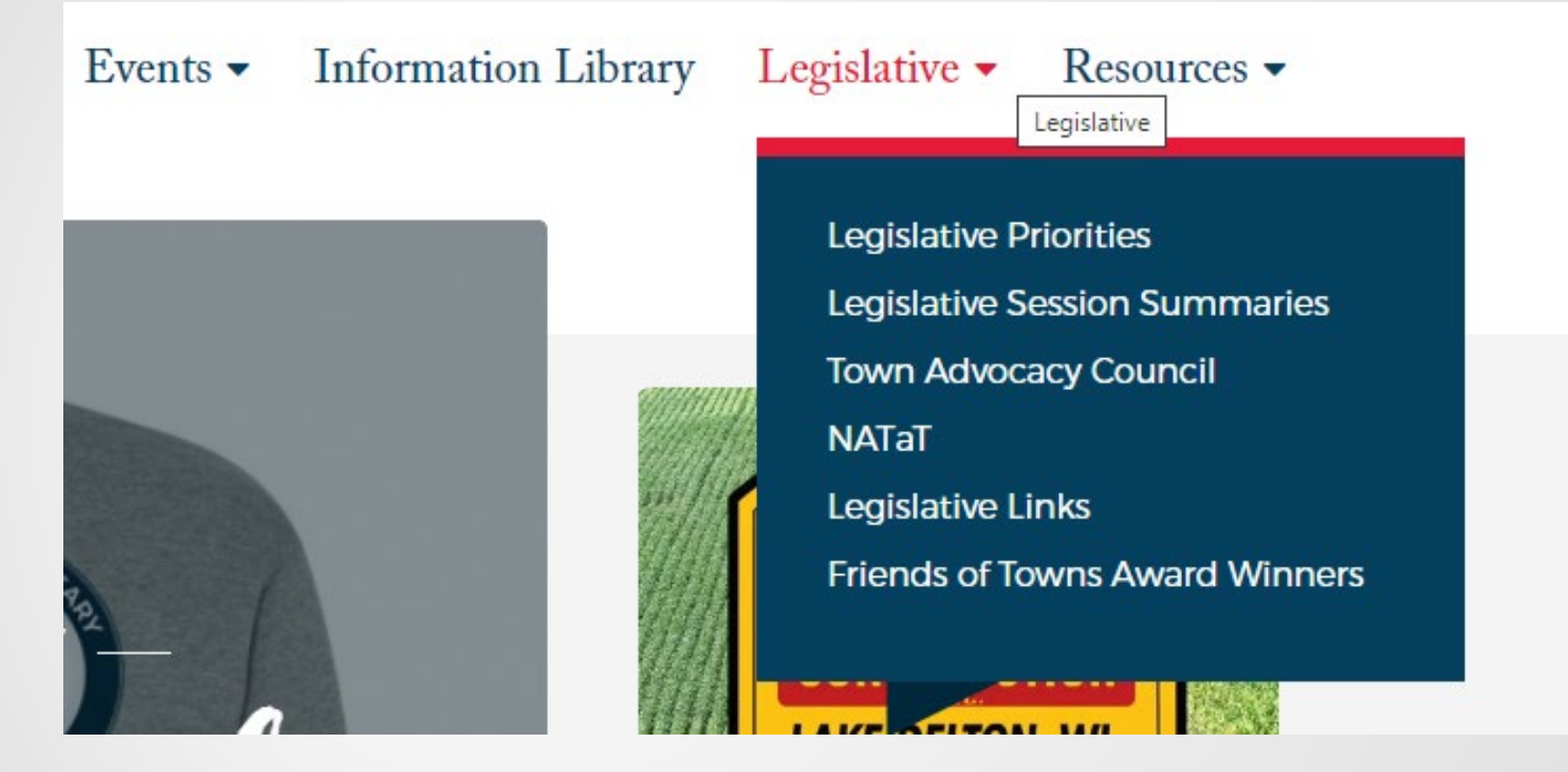

 The "Legislative" tab provides an overview of WTA's lobbying priorities as well as additional information on legislative initiatives

| WISCONSIN TOWNS<br>ASSOCIATION<br>Empowering Town Officials | vents • Information Library Legislative • Resources • |
|-------------------------------------------------------------|-------------------------------------------------------|
| ***<br>- VIRTUAL -<br>TONN<br>                              |                                                       |
| Friday, September 30, 2022<br>Register Here                 | <ul> <li>← →</li> </ul>                               |

 You can use the WTA Events Calendar to review information about upcoming events (click on arrow)

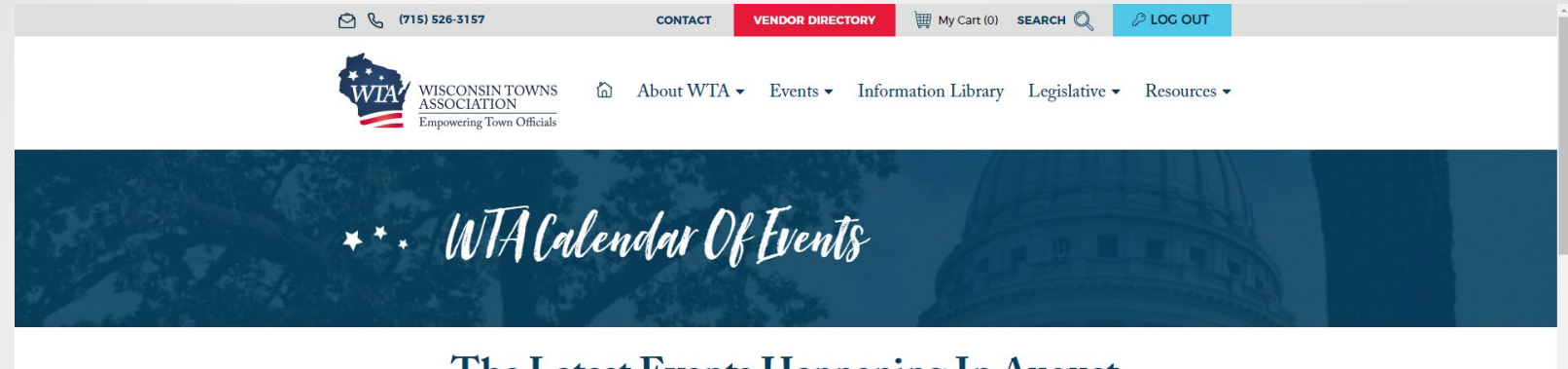

The Latest Events Happening In August

| LIST GRID Filter by Category: Show All TODAY IS WEDNESDAY, AUGUST 17 |                    |             |                 |             |                    |                 |                                              |                    |                    |                    |                    |
|----------------------------------------------------------------------|--------------------|-------------|-----------------|-------------|--------------------|-----------------|----------------------------------------------|--------------------|--------------------|--------------------|--------------------|
| AUG<br>2022                                                          | <b>SEP</b><br>2022 | OCT<br>2022 | <b>NOV</b> 2022 | DEC<br>2022 | <b>JAN</b><br>2023 | <b>FEB</b> 2023 | <b>MAR</b><br>2023                           | <b>APR</b><br>2023 | <b>MAY</b><br>2023 | <b>JUN</b><br>2023 | <b>JUL</b><br>2023 |
| SUN                                                                  |                    | MON         |                 | TUES        | v                  | VED             | THURS                                        |                    | FRI                |                    | SAT                |
|                                                                      | 31                 |             | 0               | 2           |                    | 3               |                                              | 4                  |                    | 5                  | 6                  |
|                                                                      |                    |             |                 |             |                    |                 | Pierce County Unit Meet<br>7:00 pm - 9:00 pm | ting               |                    |                    |                    |
|                                                                      |                    |             |                 |             |                    |                 |                                              |                    |                    |                    |                    |
|                                                                      |                    |             |                 |             |                    |                 |                                              |                    |                    |                    |                    |

 Here you'll find information about workshops, county unit meetings, and other important events

Monroe County Unit Meeting 6:00 pm - 8:30 pm

Waupaca County Unit Meeting 6:30 pm - 8:30 pm

Sauk County Unit Meeting

7:00 pm - 9:00 pm

Taylor County Unit Meeting

7:00 pm - 9:00 pm

• This calendar can be very useful for obtaining information about upcoming unit meetings

Home | Events | Taylor County Unit Meeting

« Return To Calendar

### **Taylor County Unit Meeting**

August 18th, 2022 | 7:00 pm - 9:00 pm Event Location: Molitor Town Hall | N5188 Division Drive | Medford, Wisconsin 54451 <u>Get Directions »</u>

County unit meeting participation is encouraged for all town officials. The meetings empower you to network with other town officials, engage with legislators, learn from speakers, hear updates from WTA Directors, and improve your ability to serve your constituents. The Taylor County Unit leaders look forward to your participation.

#### Agenda

- Call to Order
- Pledge of Allegiance
- Roll call
- Minutes & Financial Reports
- Legislator Reports
- Presentation: WTA Website Overview: How to find Sample Resolutions, Ordinances, and Forms by Jake Langenhahn, WTA Outreach Specialist
- WTA Director's Report
- Old Business
- New Business
- Next meeting November 17, 2022 at the Town of Pershing
- Adjourn

#### Clicking on the event will provide the event's information

Home | Events | Taylor County Unit Meeting

« Return To Calendar

## **Taylor County Unit Meeting**

August 18th, 2022 | 7:00 pm - 9:00 pm Event Location: Molitor Town Hall | N5188 Division Drive | Medford, Wisconsin 54451 <u>Get Directions »</u>

County unit meeting participation is encouraged for all town officials. The meetings empower you to network with other town officials, engage with legislators, learn from speakers, hear updates from WTA Directors, and improve your ability to serve your constituents. The Taylor County Unit leaders look forward to your participation.

 Clicking on "Get Directions" will usually auto load the destination into your phone's GPS

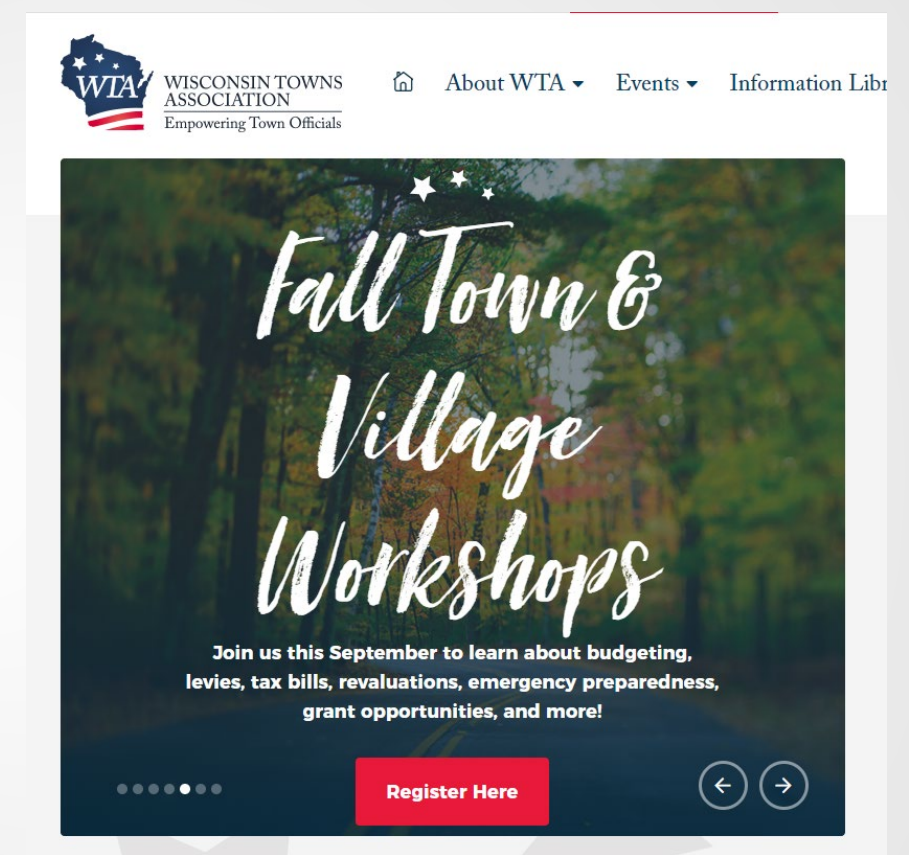

 The rotating banner on the WTA homepage has the latest information on upcoming events and other important initiatives

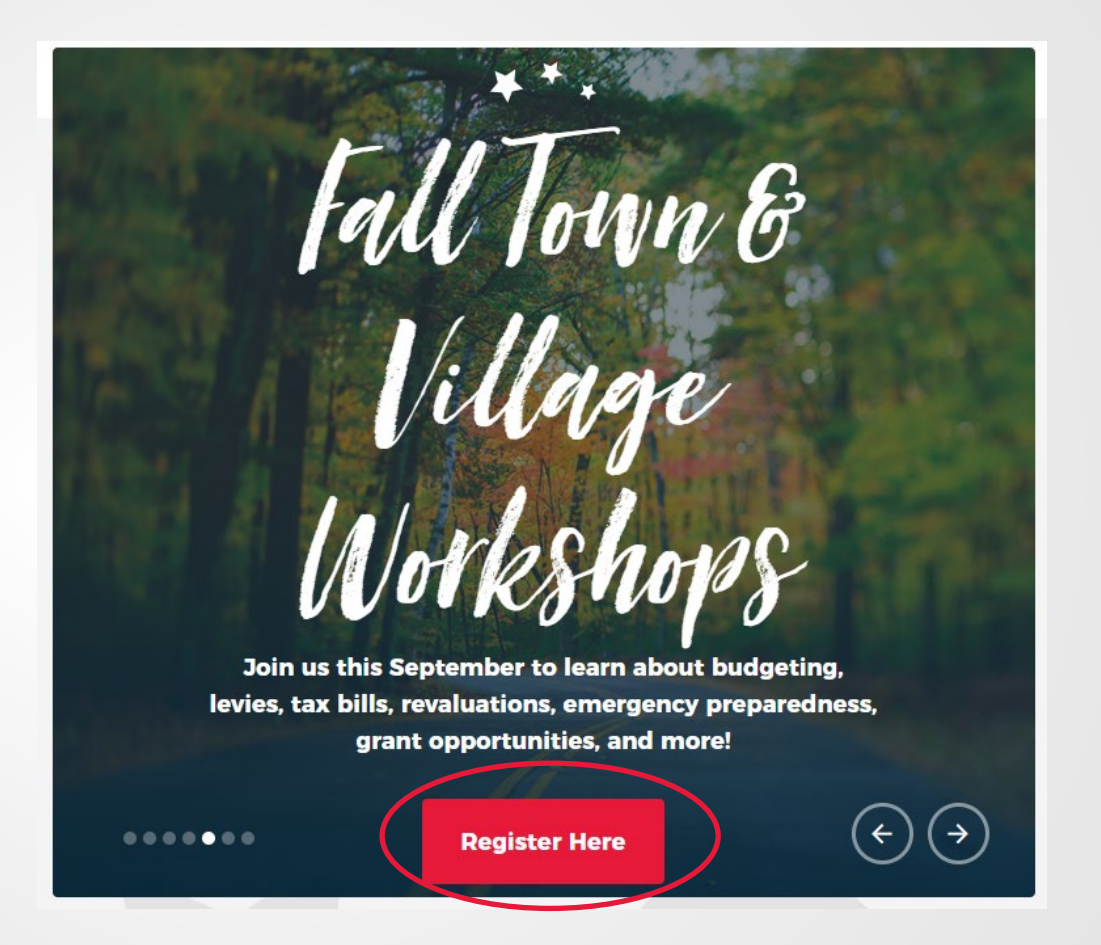

 You can register electronically for upcoming events by clicking "Register Here"

## **Final Thoughts**

- Please consider using the website as it is a benefit of being a member of the WTA!
- The website is actively maintained to ensure that that the most current and accurate information is included
- WTA is always looking for ways to improve their services, so please provide feedback on functionality of website

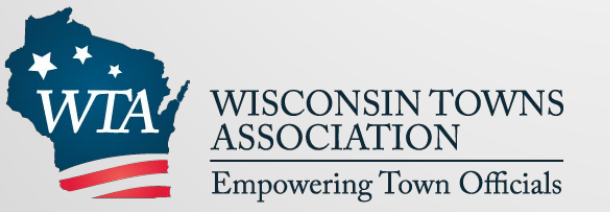

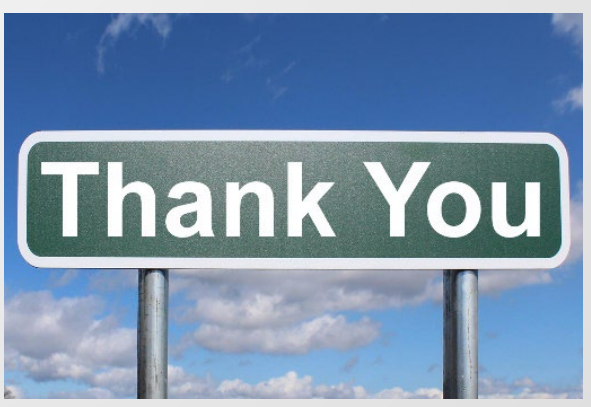

## **Questions?**

## WTA...

- Website: www.wisctowns.com
- Phone: (715) 526-3157
- Fax: (715) 524-3917
- E-mail: wtowns@wisctowns.com
- Address: W7686 County Road MMM Shawano, WI 54166